## Sycamore Quick Reference Guide

New Parents will be receiving an email with log in and password information. Returning parents will use the same login and password as last year. If you did not receive the email or you have forgotton your login information, please contact the school office.

To access Sycamore go to the school website at www.saintcolumbanschool.com and click on Sycamore in the Important Links at the bottom of the page.

| IMPORTANT LINKS        | 5                          | SUPPLY LISTS                |         |
|------------------------|----------------------------|-----------------------------|---------|
| <u>School Calendar</u> | <u>Uniforms</u>            | • Transitional Kindergarten | Grade 4 |
| • Sycamore             | FACTS Tuition Accounts     | • <u>Kindergarten</u>       | Grade 5 |
| Order Scrip            | <u>St. Columban Church</u> | • Grade 1                   | Grade 6 |
| Choice Lunch           |                            | Grade 1 Health Exam         | Grade 7 |
|                        |                            | Grade 2                     | Grade 8 |
|                        |                            | Grade 3                     |         |
|                        |                            |                             |         |

Enter your username and password and click on login.

| St. Columban Catholic School<br>Userame<br>Paswod<br>Language Egen |                                                 |        |
|--------------------------------------------------------------------|-------------------------------------------------|--------|
| Welcome to the Saint Columban School Sycamore login page!.)        | Sycamore*                                       | COMODO |
| A cuttion edge Student Information Syste                           | m brought to you by Swamore Leef Solutions, LLC |        |

New uses will be prompted to change your password and set up your browser. Click on the browser you will be using and follow any instructions. This will ensure that the pop up windows work properly.

|                                                         | System Help / Welcome Aboard                                                   |                                                                                                    |
|---------------------------------------------------------|--------------------------------------------------------------------------------|----------------------------------------------------------------------------------------------------|
| School<br>Front Desk<br>Info Center                     | Browser Setup                                                                  | OIL Danabase that are compared on the second of the second of the second |
| My Family<br>My School<br>My Accounting<br>My Organizer |                                                                                | Select the browser you will be using and follow any setup instructions                                                                                                    |
| gout (xiu1252)                                          | Please choose a browser from the list<br>The browser configuration instruction | above.<br>is will appear in this window.                                                                                                    |
|                                                         |                                                                                |                                                                                                    |

To check your child's grades, please select My Family.

| School Home 😃               | School Home                                 |  |  |  |  |  |
|-----------------------------|---------------------------------------------|--|--|--|--|--|
| » School<br>» Front Desk    | A Home Mews Calendar Documents Dephotos     |  |  |  |  |  |
| Info Center                 | Headline News                               |  |  |  |  |  |
| * System Help               | Title                                       |  |  |  |  |  |
| » My Family                 | Newsletter May 27     Newsletter May 20     |  |  |  |  |  |
| » My School » My Accounting | Newsletter May 6     Newsletter April 29    |  |  |  |  |  |
| » My Organizer              | Newsletter April 8     Newsletter April 1   |  |  |  |  |  |
| Logout (stu1252)            | Newsletter March 25     Newsletter March 18 |  |  |  |  |  |
|                             | Newsletter March 11     Newsletter March 4  |  |  |  |  |  |
|                             | More News                                   |  |  |  |  |  |
|                             |                                             |  |  |  |  |  |
|                             | Upcoming Events                             |  |  |  |  |  |

## Then Select Students.

| School Home ()                                                                                      | School Home                                                                                                    |   |  |  |  |
|----------------------------------------------------------------------------------------------------|----------------------------------------------------------------------------------------------------|---|--|--|--|
| » School<br>» Front Desk                                                                            | A Home I News A Calendar Documents                                                                                                    | C |  |  |  |
| * Info Center                                                                                       | Headline News                                                                                                    |   |  |  |  |
| » System Help                                                                                       | Title  Newsletter May 27                                                                                                    |   |  |  |  |
| » My Family                                                                                         | Newsletter May 20                                                                                                    |   |  |  |  |
| Information<br>Contacts<br><u>Studentc</u><br>Medical<br>My School<br>My Accounting<br>My Organizer | <ul> <li>Newsletter May 6</li> <li>Newsletter April 29</li> <li>Newsletter April 8</li> <li>Newsletter April 1</li> <li>Newsletter March 25</li> <li>Newsletter March 18</li> <li>Newsletter March 11</li> <li>Newsletter March 4</li> </ul> |   |  |  |  |
| .090ut (stu1252)                                                                                    | More News                                                                                                    |   |  |  |  |

Next click on the code of the student you wish to view.

| School Home                     | Ċ | Family / STU1252 |                                                   |                     |  |
|---------------------------------|---|------------------|---------------------------------------------------|---------------------|--|
| » School                        |   | General          | Contacts                                          | Students            |  |
| <ul> <li>Info Center</li> </ul> |   | Code             | Name                                              |                     |  |
|                                 |   | STU1252-1        | Student, Practice                                 |                     |  |
| » System Help                   |   |                  |                                                   |                     |  |
| . Ma Familia                    |   |                  |                                                   |                     |  |
| Information                     |   |                  | All your students y                               | will be listed here |  |
| Contacts                        |   |                  | Click on the code of the student you wish to view |                     |  |
| Students                        |   |                  |                                                   |                     |  |
| Medical                         |   |                  |                                                   |                     |  |
| » My School                     |   |                  |                                                   |                     |  |

Click on grades and a current listing of your child's grades will appear. You can then click on a particular grade to see specific assignments.

| My Stu    | udents / Stude | ent / General / Pra | ctice  |           |            |            |       |
|-----------|----------------|---------------------|--------|-----------|------------|------------|-------|
| (         | General        | Documents           | Grades |           | Schedule   | Attendance |       |
| Informa   | ation          |                     |        | Upcoming  | 1          |            |       |
| Studer    | nt Info        |                     |        | Current A | ssignments |            | Print |
| First:    | Practice       |                     |        | Due       | Title      |            |       |
| Middle:   |                |                     |        |           |            |            |       |
| Last:     | Student        |                     |        |           |            |            |       |
| Goes By:  |                |                     |        |           |            |            |       |
| Birthday: | +)(            | +) ( +)             |        |           |            |            |       |
| Work:     |                |                     |        |           |            |            |       |
| Cell:     |                |                     |        |           |            |            |       |
| Email:    |                |                     |        | Missing A | ssignments |            |       |
| URL:      |                |                     |        | Due       | Title      | 9          |       |
| School    | Info           |                     |        |           |            |            |       |
|           | Code: STU1     | 252-1               |        |           |            |            |       |
|           | ID: 95241      | 18                  |        |           |            |            |       |